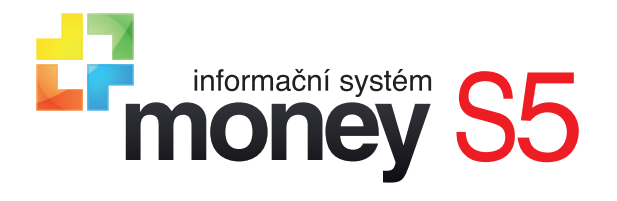

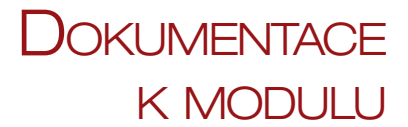

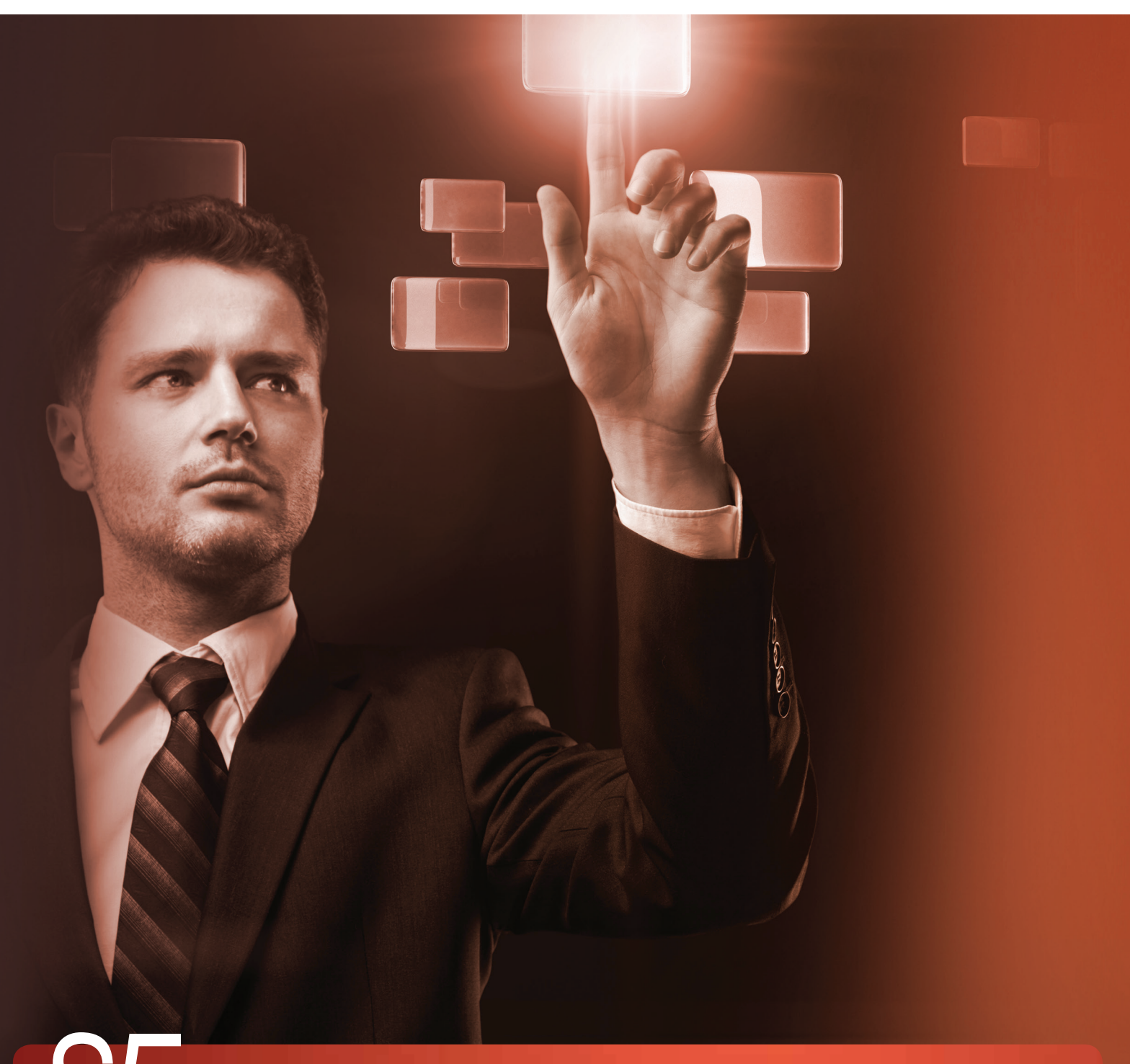

S5 podnikový informační systém (ERP)

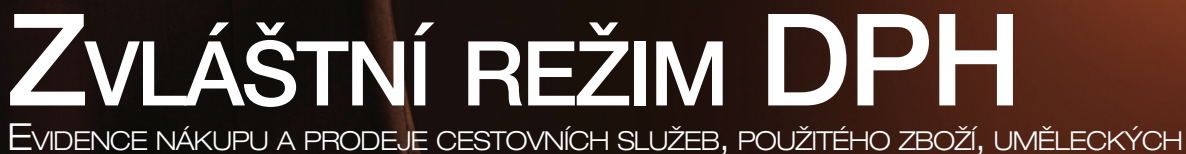

DĚL, SBĚRATELSKÝCH PŘEDMĚTŮ A STAROŽITNOSTÍ

# Vykazování DPH ve zvláštním režimu

Vykazování DPH ve zvláštním režimu řeší zákon o DPH, a to pro obchod s použitým zbožím, uměleckými díly, sběratelskými předměty a starožitnostmi (zkráceně "použité zboží") v § 90 a pro poskytování cestovních služeb v § 89. Používání tohoto režimu je nepovinné, ale pro obchodníky s uvedenými komoditami finančně výhodné. Při prodeji cestovních služeb se dá zvláštní režim použít jen u přímého poskytování služeb (doprava, ubytování apod.) přímo koncovému zákazníkovi za podmínek, které jsou stanovené v zákoně o DPH. U použitého zboží lze zvláštní režim využít při prodeji kusů, které jste nakoupili od:

- · osoby nepovinné k dani (běžného občana)
- obchodníka, který není plátcem DPH nebo je od daně osvobozen
- plátce DPH, který při dodání také využil zvláštní režim nebo dodal zboží osvobozené např. na základě § 62

V těchto případech se DPH odvádí pouze z přirážky, kterou tvoří rozdíl mezi výslednou prodejní a pořizovací cenou. Z této částky se pak DPH vypočítá koeficientem. Pokud je přirážka záporná (zboží prodáváte se ztrátou), daň se neodvádí, ale ani nevrací.

Na daňovém dokladu pak daň z přirážky nesmí být vyčíslena, ale doklad musí obsahovat text oznamující vykazování ve zvláštním režimu. Sazba daně je následující:

- Cestovní služby (§ 89) přirážka musí být vždy v základní sazbě DPH
- Použité zboží a umělecké předměty (§ 90) přirážka může být v základní, první i druhé snížené sazbě

# ZVLÁŠTNÍ REŽIM DPH V MONEY

Evidenci dokladů vystavených ve zvláštním režimu můžete pro potřeby *Přiznání k DPH* a *Kontrolního hlášení* v ERP Money provést ručně, nebo můžete využít samostatný 3D modul CiCompany, s jehož pomocí dosáhnete plné automatizace celého procesu. Podrobnosti o modulu a jeho napojení na Money se dozvíte u svého obchodníka, na <u>zákaznickém portálu</u> nebo na adrese info@money.cz.

V následujících kapitolách se budeme zabývat ručním nastavením evidence ve zvláštním režimu v agendě vedené v české legislativě.

#### Nastavení agendy

Používání zvláštního režimu se aktivuje v Průvodci nastavením agendou, kde je třeba v záložce Agenda zatrhnout pole Evidovat zvláštní režimy DPH.

Tímto krokem se na kartě Položky katalogu zpřístupní v záložce *Obchodní podmínky* roletová nabídka *Zvláštní režim DPH*. Po výběru některé z komodit, spadajících pod zvláštní režim, se pro *Položku katalogu* automaticky nastaví nulová sazba DPH. Pokud tedy prodáváte stejné zboží jak nové, tak i použité, je praktičtější založit pro každý z obou případů samostatnou kartu *Položky katalogu*.

------

Vzhledem k tomu, že se DPH ve zvláštním režimu odvádí z rozdílu mezi pořizovací a prodejní cenou, jsou některé *Typy položky katalogu* pro vykazování nevhodné. Příkladem je *Služba*, ve které se pořizovací cena vůbec nezadává, nebo *Komplet*, vytvořený jak z normálních komponent, tak i z těch spadajících do zvláštního režimu – do zpracování DPH totiž komplet vstupuje s jednotnou sazbou DPH a celkovou cenou.

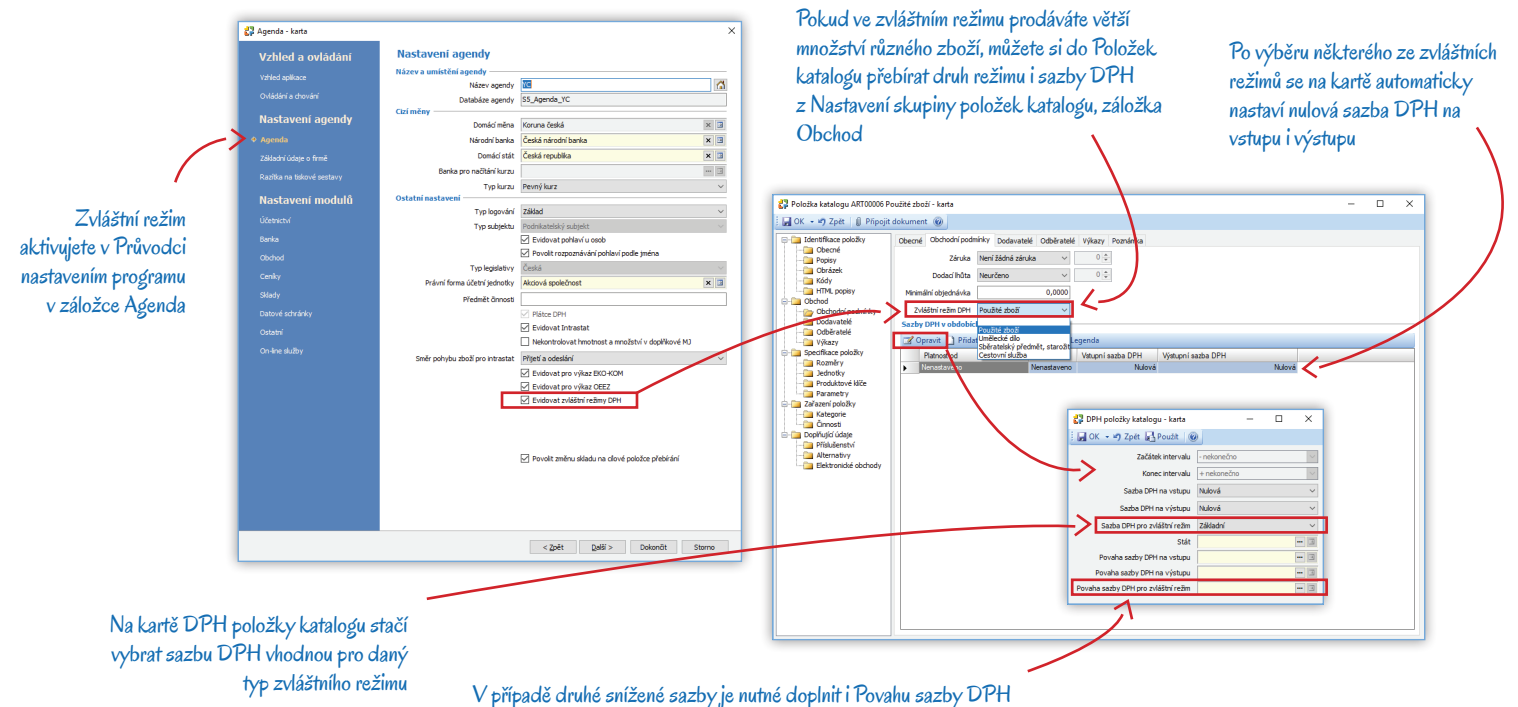

(u ostatních sazeb se povaha doplňovat nemusí)

## Vystavení dokladu

Money vždy přebírá informaci o zvláštním režimu z *Položky katalogu* bez ohledu na to, zda zboží do dokladu vložíte z ceníku, seznamu zásob či je přeberete z jiného dokladu. Pole *Zvláštní režim DPH* najdete na *Položce dokladu* v záložce Výkazy.

| Čido dokladu                          | EV00010                   | FART IND         |                        | Odběratel Kon něže | mon Fairt advana Dodavatel CPM  |              |                                  |                                  |                 |                      |                 |                                | 1               |                 |
|---------------------------------------|---------------------------|------------------|------------------------|--------------------|---------------------------------|--------------|----------------------------------|----------------------------------|-----------------|----------------------|-----------------|--------------------------------|-----------------|-----------------|
| Ponis                                 | Použité zboží             | PARI_TID A       |                        | ıč.                |                                 | ptč          |                                  |                                  |                 |                      |                 |                                |                 |                 |
| Obiednávka č.                         |                           | Variabilní svmb. | 00010                  | Název frmy M       | rslin Hynek                     | ×B           | 🐉 Položka faktu                  | ry vydané - karta                |                 |                      |                 |                                |                 | -               |
|                                       | ODD - dobropis            | Párovací symb.   | [                      | Osoba              | Položka faktury vydané - ka     | arta         | i 🖬 OK - 🖷 Zr                    | ét 🛃 Použít 🔞                    |                 |                      |                 |                                |                 |                 |
| Původní doklad                        |                           | Konstantní symb. | 1                      | Uice Ja            | nes : CA OK - va Zoit CA Poutit |              | Oberné Wikawa                    | Demokrato                        |                 |                      |                 |                                |                 |                 |
|                                       | Zjedn. daňový. doklad     | Způsob platby    | 0                      | PSČ 61             | 300                             |              | COLUM YYKAEY                     | Poznamka                         |                 |                      |                 |                                | ×               |                 |
| Uplatnění DPH                         | Zaúčtováním 🗸             | Doprava          | - 1                    | Stát Ö             | Obecné vykazy Poznámka          |              | Náze                             | <ul> <li>Použté zboží</li> </ul> |                 | -                    |                 | Základ                         | DPH             |                 |
| Registrace k DPH                      | CZ25568736 × 3            | Primární účet    | 311000 🗙 🕻             | 1                  | Společné                        |              | Katalo                           |                                  |                 |                      | Za MJ           | 300,0000                       | 0,0000          |                 |
| Předkontace                           | FV001 × 🗈                 | Druh pohybu      | prodej 🗙 🕻             | Hradit z 99        | Vlastni hmotnost v kg           | 0,0          | Počet M                          | 1,0000                           | M               |                      | Celkem          | 300,00                         | 0,00            |                 |
| Členění DPH                           | 19Ř01,02 🗙 🖪              | Druh skl. pohybu | spotřeba 🗙 🕻           | I IBAN   SWIFT     | 🗌 🗌 Vstupuje do výkazu Intrasta | n d          |                                  | Vypočítat cenu z kompone         | nt              | Vratka               | Ména            | CZK V                          |                 |                 |
| Předk. zaokrouhl.                     | FV009 🗙 🗄                 |                  |                        |                    | Údaje pro výkaz Intrastat       | /            | Cen                              | 300,0000                         | CENA CELKEM     | 300,00               |                 | DPH editovano uzivatelem       |                 |                 |
|                                       | Datum                     |                  | Podrobnosti            |                    | Množství v doplňkové MJ         | 0,00         | 000                              |                                  |                 |                      | či ž-(ppu       | Podrobnosti                    | Calle dates     |                 |
| Vystaveni                             | 13.07.2017                | Stredisko        |                        | Rulova U 76 •      | Navýšení / snížení ceny         | 0,           | ,00 K                            | y Bez danê ∨                     | Sazba DPH       | 0 %                  | Cleneni DPH     |                                | Stredisko       |                 |
| Uc. pripadu                           | 13.07.2017                | Zakazka          |                        | Zékladni 21 %      | Stát urðeni                     |              |                                  | Aktualizovat cenu                | Sleva (%)       | 0,00                 | Parovaci symbol |                                | 2868268         |                 |
| Colobarati                            | 12.07.2017                | Christ (%)       |                        |                    | Kraj původu                     |              | -                                |                                  |                 |                      | 0.0.0           | 1                              | Christ          |                 |
| spiatnosti                            | 13.07.2017                | Sieva [%]        | 0,0                    | CZK V              | Čielo zásiky                    |              |                                  |                                  |                 |                      | Poradi          | 1                              | Püvodni doklad  |                 |
| Sklad, pohybu                         | 13.07.2017 18:49          |                  |                        |                    |                                 |              |                                  | Rozúčtování                      |                 | Rozúčtování skladové |                 | Výchozí ceny                   | Typ zaruky      | Neni zacha zaru |
| Phenopen                              | 13.07.2017                | Zisk (9/1        | 0,0                    | Orinazeno          | -                               |              | Preukontaci                      | FV001 A La                       | Preukontace     | 50005                | Celonia cena    | 300.00                         | Zaruchi inuta   | 0               |
|                                       |                           | 200K [ 76]       | 0,0                    |                    | Diana ani da invisa             |              | UCET ML                          |                                  | Udet MD         |                      | Změna ceny (%)  | 0.00                           | Druh punyou     |                 |
|                                       |                           |                  |                        |                    | Přenesení daň, povinnosti       |              | Oter Da                          |                                  | oter bai        | - C                  |                 |                                | bran av. ponyou |                 |
| Położky Zaúčtovi                      | rání Uhrady Odpočty záloh | Poplatky         |                        |                    |                                 |              | Položka katalog                  | J Stavy zásoby                   |                 |                      |                 |                                |                 |                 |
| 🕜 Opravit 🔄                           | Pridat dokladem 🔄 Pridat  | : výběrem 🔄 Přid | at u 🛓 Kopírovat 🗙 Sma | tat 🕱 Σ 涅 Legen    | da Jeonosia                     |              | _                                |                                  |                 |                      |                 |                                |                 |                 |
| Název                                 | Počet MJ MJ               | Sazba DPH Typ cr | eny Zvláštní režim DPH | Vláštní sazba DPH  | Jec                             |              | N Položka katal                  | Použté zboží 🛛 🗶 📴               | Jednotka        | ks 🚥 🗷               | Typ nákladů     | Aktuální pořizovací cena zásob | y ~             |                 |
| • • • • • • • • • • • • • • • • • • • | 1,0000 ks                 | 0,00 Bez da      | ne Pouzite zboži       | 21,00              |                                 | /            | Sida                             | Sklad 1 🗙 🗉                      | Množstvi        | 1,0000               | Výnosy          | 0,00 CZK                       |                 |                 |
|                                       |                           |                  |                        |                    | Ostatní                         |              | Składová pozic                   |                                  | Jednotková cena | 300,00               | Náklady         | 0,00 CZK                       |                 |                 |
| <                                     |                           |                  |                        | '\                 | Zvláštní režim DPH              | Poušté zboží | <ul> <li>Druh položk</li> </ul>  | zboži 🗙 🗉                        | Celková cena    | 300,00               | Zisk            | 0,00 C2K                       |                 |                 |
|                                       |                           |                  |                        | 1                  | Zvláštní sazba DPH              | 21 %         | <ul> <li>Aktuální sta</li> </ul> | / 18,0000                        |                 | Výběr z dodávek      |                 | Vypočítat získ                 |                 |                 |
|                                       |                           |                  |                        |                    | 1 .                             |              |                                  |                                  |                 |                      | Běžná cena      | 300,00 (ks, Cenk               | hlavni)         |                 |
|                                       |                           |                  |                        | 1                  |                                 |              |                                  | Vypočítat cenu                   | Cenik           | Cenk hlavní 🗙 🖪      | Typ ceny        | Bez danê 🚽 🖂                   |                 |                 |
|                                       |                           |                  |                        |                    |                                 |              |                                  |                                  | Cenová hladina  |                      | Oddhýlení ceny  | 0,00 %                         |                 |                 |
|                                       |                           |                  |                        |                    |                                 |              |                                  |                                  |                 |                      |                 |                                |                 |                 |
|                                       |                           |                  |                        |                    |                                 |              |                                  |                                  |                 |                      |                 |                                |                 |                 |
|                                       |                           |                  |                        |                    |                                 |              |                                  |                                  |                 |                      |                 |                                |                 |                 |

Zvláštní režim lze na položce dokladu zadat také ručně (bez vazby na Katalog), ale v takovém případě se při pozdějším vykazování DPH pomocí interního dokladu musí ručně doplnit i všechny údaje potřebné k výpočtu DPH

#### Tisk dokladu

Doklady, které vydáváte zákazníkům (faktura a paragon), musí mít podle zákona o DPH ceny uvedené v nulové sazbě a doplněné některým z následujících textů:

- zvláštní režim použité zboží
- zvláštní režim umělecká díla
- zvláštní režim sběratelské předměty a starožitnosti
- zvláštní režim cestovní služba

Do zobrazení ve všech tiskových výstupech faktur si můžete tento text vložit buď tak, že jej zapíšete do záložky *Poznámka* přímo na zdrojovou *Položku katalogu*, nebo do záložky *Texty* na kartu *Nastavení skupiny* v seznamu dokladů, které vykazujete ve zvláštním režimu.

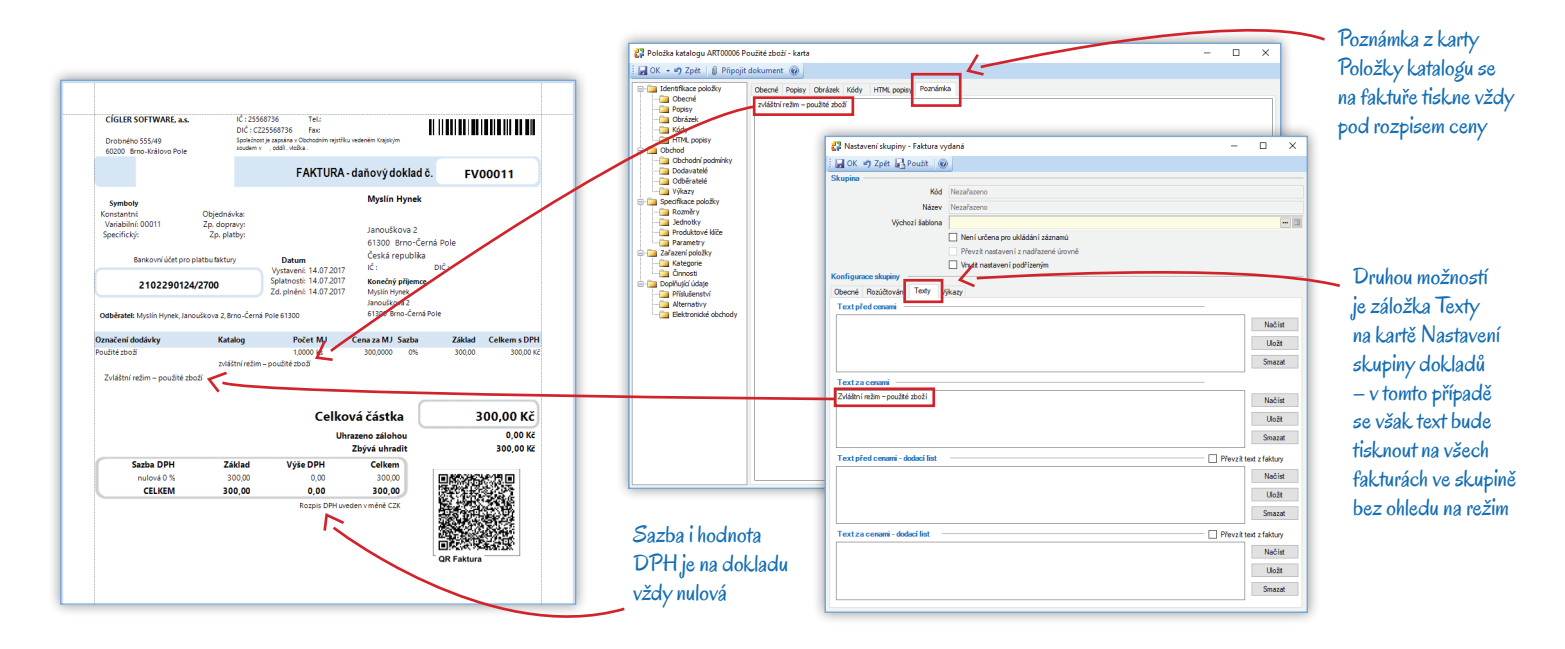

Na paragonech se text automaticky vytiskne jen v agendách, které jsou napojené na systém Prodejna SQL. V ostatních případech si jej musíte sami vložit do návrhu formuláře v menu Agenda / Nastavení tiskových sestav.

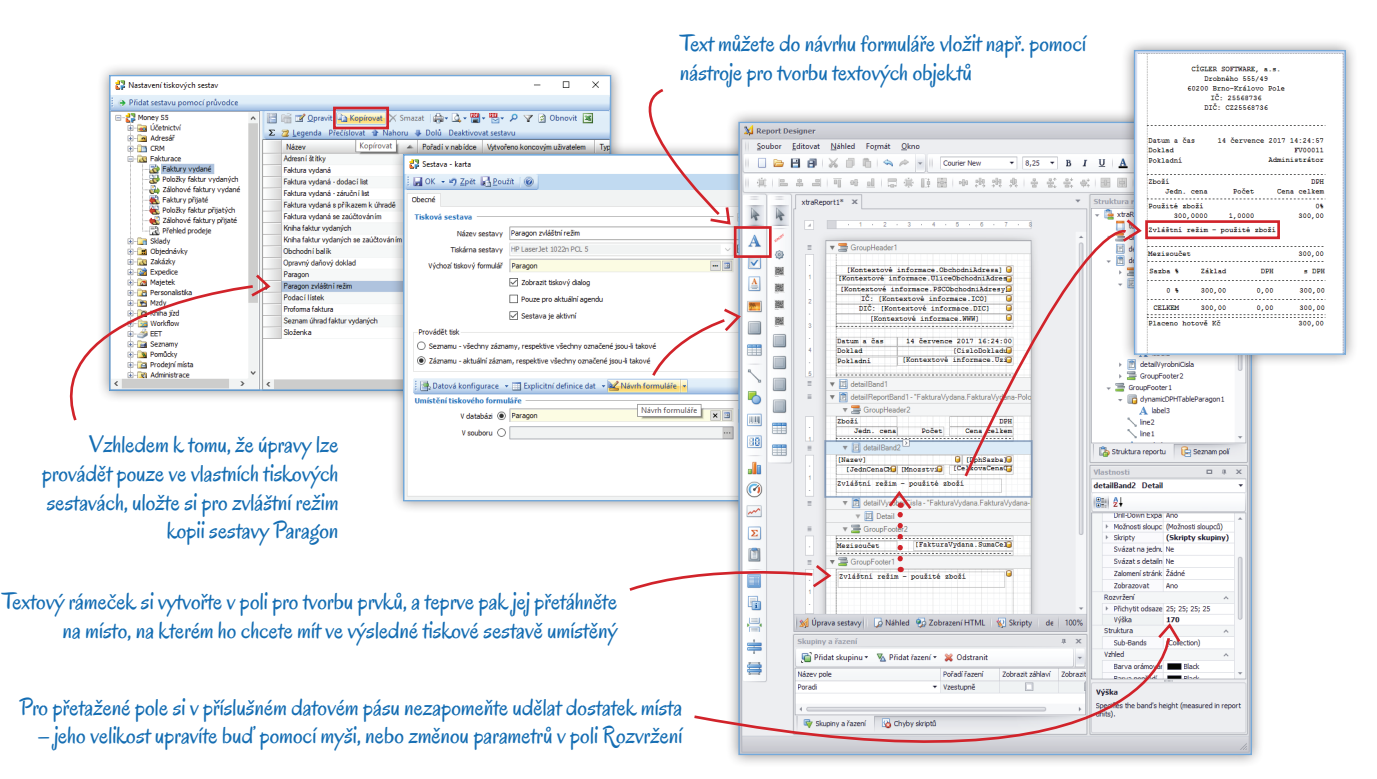

## Zaúčtování DPH

Pokud má doklad vystavený ve zvláštním režimu vstoupit do dalšího zpracování daně, tedy Kontrolního hlášení a Přiznání k DPH, je k němu potřeba vystavit Interní doklad a v něm vyčíslit DPH. Interní doklad proto musí obsahovat dvě položky:

Pořizovací cena zboží – sazba DPH je nulová a členění DPH je 19Ř26

Přirážka – sazba DPH odpovídá zvláštní sazbě uvedené na prodejním dokladu a členění DPH je 19Ř01,02\_CS nebo 19Ř01,02\_PZ

S ohledem na správné zařazení do výkazů DPH musí mít tento interní doklad naprosto totožné číslo jako zdrojový prodejní doklad (vč. prefixu). Číslo je tedy potřeba doplnit ručně, což je možné jen v případě, kdy na dokladu není nastavená číselná řada.

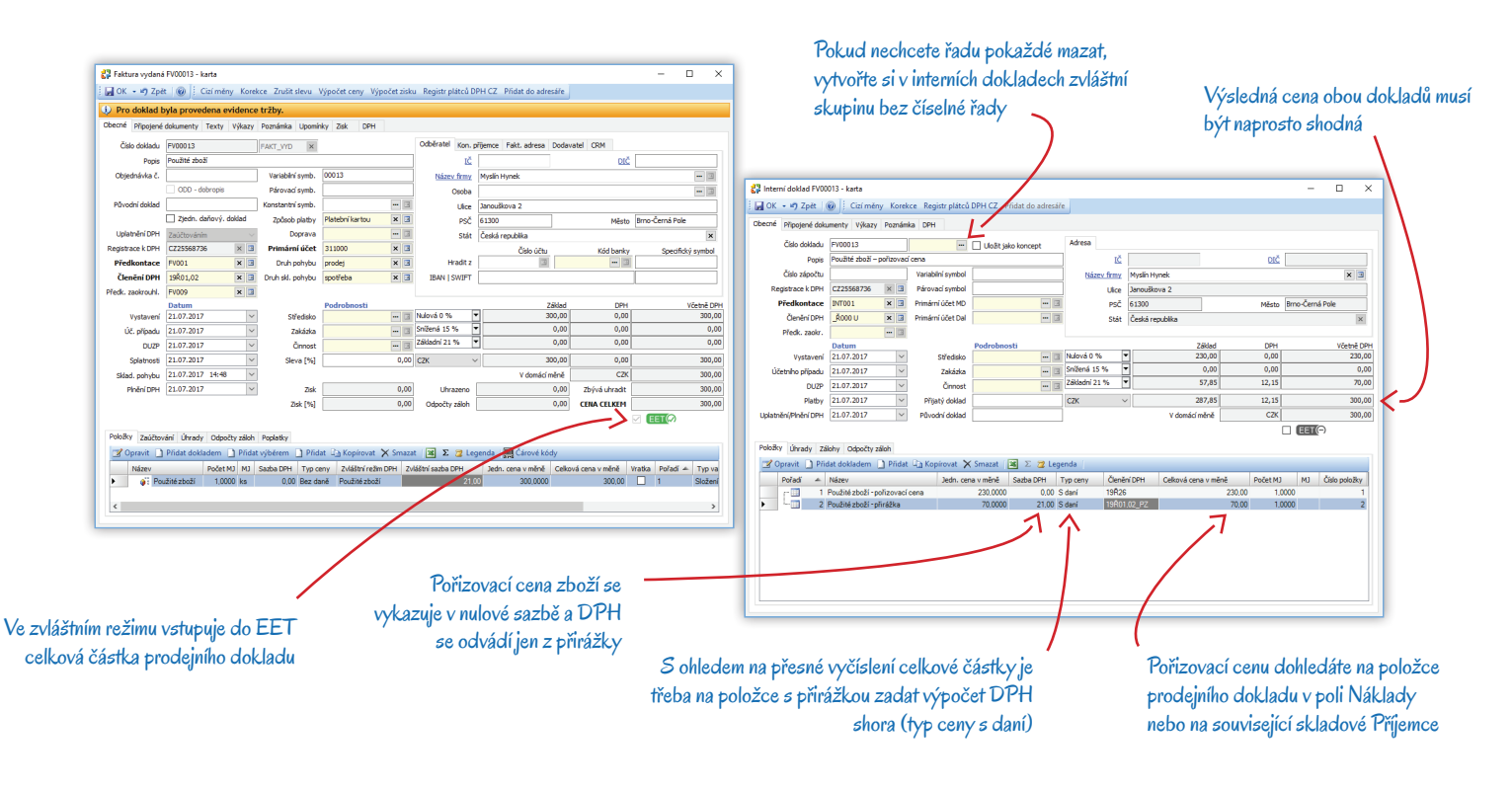

#### Zaúčtování prodejek

Pokud nad seznamem prodejek používáte funkci automatického zaúčtování, může nastat problém ve chvíli, kdy je na prodejce spolu s běžným zbožím uvedeno také zboží ve zvláštním režimu – takové zboží totiž musí mít na odpovídající položce daňového dokladu členění DPH bez vlivu. Ke správnému zaúčtování v těchto případech doporučujeme založit v menu *Seznamy / Skladov*é následující karty:

Druh položky katalogu - např. "Použité zboží"

Konfigurace účtů pohybů zásob – pro Druh položky katalogu vytvořený pro "Použité zboží" je potřeba založit dvě karty, a to pro prodej a spotřebu, na kterých je uvedené Členění DPH bez vlivu a které obsahují vhodnou předkontaci zaúčtování

Konfigurace účtů zásob - zde se musí pro "Použité zboží" určit účet

Pak již jen stačí na kartách všech *Položek katalogu*, které spadají pod zvláštní režim, doplnit do záložky *Obecné* nový *Druh položky katalogu*, který se pak automaticky přenese na kartu *Zásoby* i na *Položku prodejky*. Ať už potom bude v hlavičce *Interního dokladu* vygenerovaného při zaúčtování prodejek nastavené jakékoliv členění DPH, bude položka "Použité zboží" vždy obsahovat členění bez vlivu.

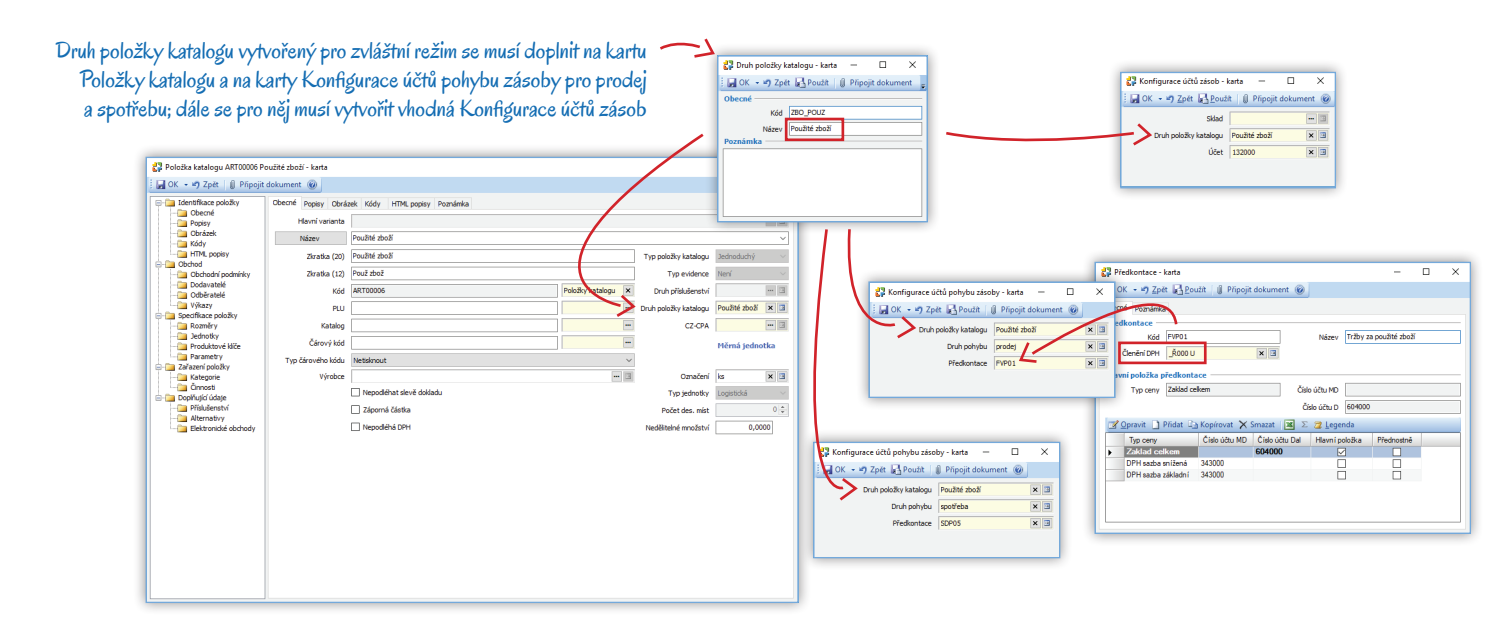

#### Vykazování DPH

Nastavíte-li si agendu podle předchozího návodu, Money bude veškeré výkazy obsahující zboží prodané ve zvláštním režimu generovat podle platné legislativy.

Účtenky EET – na účtenkách k dokladům vystaveným ve zvláštním režimu se rozpis DPH neuvádí a za tržbu je považována celková prodejní cena. Tato cena se v datové zprávě zavádí do speciálních atributů podle použitého typu sazby DPH.

Přiznání k DPH – hodnota pořizovací ceny se vykazuje na řádku 26 a přirážka na řádku 01,02.

Kontrolním hlášení DPH – doklady vystavené pro zdanitelnou osobu s částkou přesahující 10 tis. Kč se zapisují do oddílu A.4, všechny ostatní pak do oddílu A.5. Řádky obsahují i příslušný kód režimu plnění.

### **3D modul CiCompany**

Pokud k vykazování DPH ve zvláštním režimu využijete 3D modul, postačí, když v *Průvodci nastavením agendy* aktivujete používání zvláštního režimu a pro příslušné zboží nastavíte podle výše uvedeného popisu karty *Položek katalogu*. Modul pak již bude samostatně generovat interní doklady nachystané k zaúčtování a zařazení do výkazů DPH.

# Volejte zdarma: 800 776 776 obchod@money.cz

 Praha
 Brno
 Liberec
 Bratislava

 Rubeška 215/1
 Drobného 555/49
 1. máje 97/25
 Plynárenská 7/C

 tel.: +420 244 001 288
 tel.: +420 549 522 511
 tel.: +420 485 131 058
 tel.: +421 249 212 323

Prešov Kúpeľná 3 tel.: +421 517 732 908

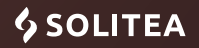